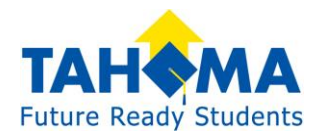

## Making Online Payments

1. Once you receive your Skyward Family Access login ID, visit the InTouch Payment website at: <u>https://wa-tahoma.intouchreceipting.com/</u>. (You can also find the link to this page on the Tahoma district website, look for the links carousel as shown below, then the link at the bottom of the Skyward login page).

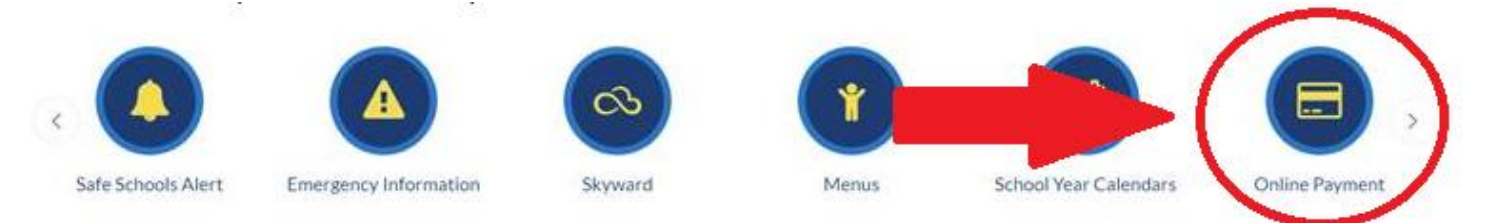

2. On InTouch's login page, you will first need to set your password. Click the box to set your password and check your email for the link to set it.

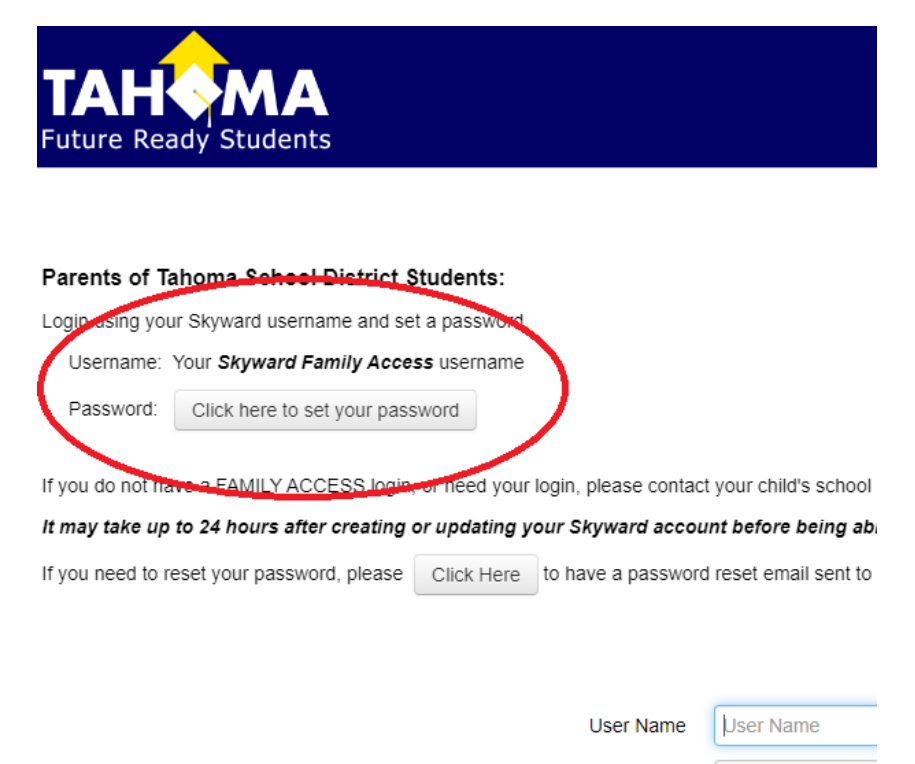

Password Password

Sign In

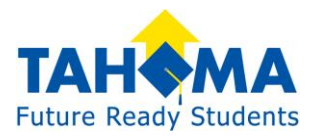

### 3. Return to InTouch and login using your Skyward login ID and your new

| sword                                 |                                                                                    |
|---------------------------------------|------------------------------------------------------------------------------------|
| 1, or need your login, please contact | your child's school secretary.                                                     |
| Click Here to have a password         | nt before being able to log in.<br>reset email sent to your email address on file. |
|                                       |                                                                                    |
|                                       |                                                                                    |
| User Name<br>Password                 | smithjan000                                                                        |
|                                       | Sign In                                                                            |

#### InTouch password.

4. Proceed to choose who you are making a purchase for. Add each item into the cart for everyone in your family at once if needed. Then proceed to "checkout" and make your payment with debit or credit.

| TAHOMA<br>Future Ready Students            |                                       |          | C                   | nline P                | ayments    |
|--------------------------------------------|---------------------------------------|----------|---------------------|------------------------|------------|
| Your Family                                |                                       |          | Sign Out            | Contact Us             | Checkout 🛒 |
|                                            | ho are you shopping for?              |          |                     |                        |            |
| ſ                                          | Student 1 Name                        |          |                     |                        |            |
| Ļ                                          | TAHOMA HIGH SCHOOL                    | Grade 12 |                     |                        |            |
| ſ                                          | Student 2 Name                        |          |                     |                        |            |
|                                            | TAHOMA HIGH SCHOOL                    | Grade 09 |                     |                        |            |
| C                                          | Your Name                             |          |                     |                        |            |
| Help   Terms & Conditions   Privacy Policy | 25720 MAPLE VALLEY-BLACK DIAMOND RD S | Е, МАР   | © 2023 InTouch Rece | eipting. All rights re | eserved.   |

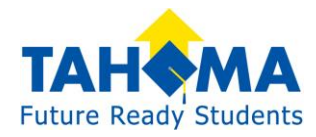

## Items You Can Pay Online:

School meals

Fines (lost books, certain high school class fees that have not yet been paid)

Fees (Athletic, Music/Choir, ASB)

Yearbook

Dance or theater tickets

Field Trips

Spirit Wear

Etc.

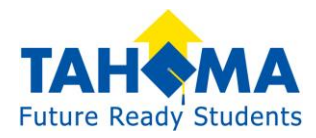

# Food Service within Family Access

Within Skyward you can monitor your student's food service spending and download meal statements.

- 1. Visit your student's school or district website and click the Skyward icon.
- 2. Enter in your Skyward credentials that were emailed to you or provided by the school's staff.
- 3. Upon logging in, select the **Food Service** tab on the left. You will see the following page:

|                                                                                                    | Food Service                                                                                                    |                                                                                                    | Applications                   |                                                                       |                             |                |  |  |
|----------------------------------------------------------------------------------------------------|----------------------------------------------------------------------------------------------------|----------------------------------------------------------------------------------------------------|--------------------------------|-----------------------------------------------------------------------|-----------------------------|----------------|--|--|
| ome                                                                                                    | Current Account Balance                                                                                                    | Today's Lunch Menu                                                                                              | Lunch Calendars                | Print Reports                                                         |                             |                |  |  |
| thnicity/Race                                                                                                    | Student 1: \$12.00                                                                                                    | No lunch menu details are a                                                                                     | vailable for the current date. | Student 1: Meal Statement  <br>Weekly Purchases For: Tue Aug 13, 2019 |                             |                |  |  |
| ttendance                                                                                                    | Student 2 \$0.25<br>Lunch Type: PAID                                                                                                    |                                                                                                    |                                |                                                                       |                             |                |  |  |
| tudent Info                                                                                                    | Food Service Messages/Link                                                                                                    | 5                                                                                                    |                                |                                                                       |                             |                |  |  |
| ood Service                                                                                                    | (CEDAR RIVER ELEMENTAR                                                                                                    | R RIVER ELEMENTARY)                                                                                             |                                |                                                                       | INCAL TROOM                 |                |  |  |
| et Scores                                                                                                    | Important Message:                                                                                                    |                                                                                                    |                                | Student                                                               | Total                       | Key Pad Number |  |  |
| and a contract                                                                                                    | Students need nutritious me                                                                                                    | als to help them learn during                                                                                   | the school day. Parents or     | Student 1                                                             | \$0.00                      | 0968903        |  |  |
| tuvities                                                                                                    | guardians may provide a breakfast and/or lunch from home or prepay for sch<br>meals.                                                                                                    |                                                                                                    | ne or prepay for school        | Student 2                                                             | \$0.00                      | 0780472        |  |  |
| fucational<br>lestones                                                                                                    | Parents or guardians who po                                                                                                    | urchase school meals are res                                                                                    | ponsible for any debt          | Total                                                                 | \$0.00                      |                |  |  |
| ectronic Report                                                                                                    | incurred. If mancial status changes during the year, please contact us right away so<br>that we can work together to find a solution. Families may also consider completing an<br>application for free and reduced priced meals. |                                                                                                    |                                | Sun Aug 11.                                                           | 2019                        |                |  |  |
| ard                                                                                                    | Your student's recent spend                                                                                                    | Your student's recent spending activity is to the right, or for a downloadable copy of                          |                                |                                                                       | No purchases for this date. |                |  |  |
| alth Info                                                                                                    | your student's spending for t<br>link in the upper right corner                                                                                                    | he current school year, please click the "Meal Statement"                                                       |                                | Mon Aug 12, 2010                                                      |                             |                |  |  |
| You may also s                                                                                                    | You may also set an a la car                                                                                                    | a la carte spending limit using the "Limit" link to the right.                                                  |                                | No purchases for this date.                                           |                             |                |  |  |
|                                                                                                    | Ready to add funds to your student's lunch account? Click here<br>FAQ's                                                                                                    |                                                                                                    |                                |                                                                       |                             |                |  |  |
|                                                                                                    |                                                                                                    |                                                                                                    | Tue Aug 13, 2019               |                                                                       |                             |                |  |  |
| O Are there conside charges to make payments colling?                                                                                                    |                                                                                                    |                                                                                                    | No purchases for this date.    |                                                                       |                             |                |  |  |
|                                                                                                    | Q. Are mere service charge:                                                                                                    | Q. Are there service charges to make payments online?                                                           |                                | Wed Aug 14, 2019                                                      |                             |                |  |  |
|                                                                                                    | A. Tahoma School District uses TouchBase for online payments for school meals.<br>There will be a \$2.50 fee for each transaction when adding money to your student's                                                            |                                                                                                    | No purchases for this date.    |                                                                       |                             |                |  |  |
|                                                                                                    | account in TouchBase with a                                                                                                    | with a 24-hour turnaround for the funds to be applied.                                                          |                                | Thu Aug 15, 2019                                                      |                             |                |  |  |
| If you wish to avoid paying transacti                                                                                                    | ransaction fees, you can pay<br>al Services Center, and at the                                                                                                    | iction fees, you can pay with check or cash at your                                                             | No purchases for this date.    |                                                                       |                             |                |  |  |
|                                                                                                    | Q. What login and password do I use when I open the payment page?                                                                                                    |                                                                                                    | Fri Aug 16, 2019               |                                                                       |                             |                |  |  |
|                                                                                                    |                                                                                                    |                                                                                                    | No purchases for this date.    |                                                                       |                             |                |  |  |
|                                                                                                    | A. Login using your Skyward login ID and password. Note: If you are able to log into<br>Skyward with your password and not into the online payment system then it is most                                                        | Sat Aug 17, 2019                                                                                                |                                |                                                                       |                             |                |  |  |
|                                                                                                    | likely a password case sens                                                                                                    | password case sensitivity issue. The online payment system password is case                                     | No purchases for this date.    |                                                                       |                             |                |  |  |
| password in Skyward as Sunshine2day' you would be able to log into Skyward usi<br>'sunshine2day'. However, the online payment system would require you to use<br>'Sunshine2day'. Also, if you are trying to log in with a cell phone you may want to tr<br>desktop or laptop computer. If you have recently reset your Skyward password, it<br>takes 12 hours for the payment system to update. |                                                                                                    | e to log into Skyward using<br>ild require you to use<br>phone you may want to try a<br>ur Skyward password, it |                                |                                                                       |                             |                |  |  |
|                                                                                                    | Q. I just reset my Skyward p                                                                                                    | assword and I cannot log into                                                                                   | the payment portal.            |                                                                       |                             |                |  |  |
|                                                                                                    | A. You must wait overnight for the password change to be replicated in the payment                                                                                                    |                                                                                                    |                                |                                                                       |                             |                |  |  |

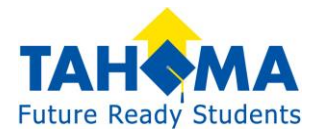

4. If you have multiple students, select the desired student on the drop-down at the top.

| ,                      |  |
|------------------------|--|
| Vour student's nome    |  |
| i our student s name 💌 |  |
|                        |  |
|                        |  |

5. On the right, you'll see the Ala Carte Limit where you can limit the extras your student can purchase (extra milk, etc.), or restrict them all together. Meals will never be denied.

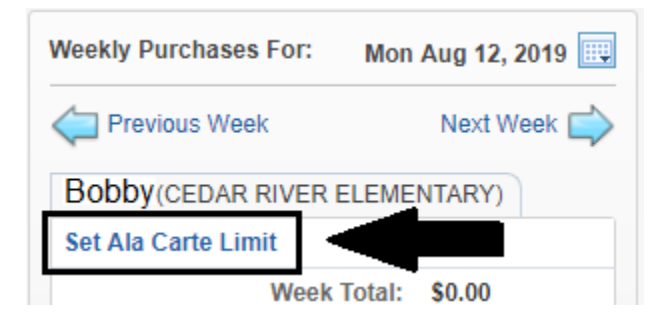

6. At the top right, you'll see Meal Statement where you can download or print the spending activity for the current school year.

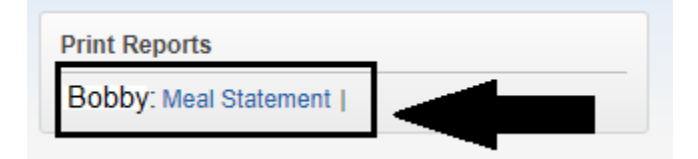

7. At the top center, you'll also see the **Applications** link. If you ever need to apply for school meal assistance, you can apply there. <u>Instructions here.</u>

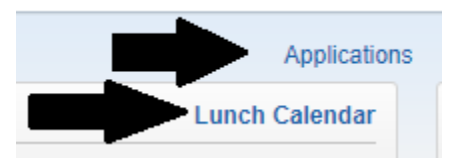

- 8. Below the Applications links you will see the **Lunch Calendar** link which will redirect you to the district's menu webpage.
- 9. In green you will see the link to make an online deposit into your student's account.

Ready to add funds to your student's lunch account? Click here